## Подключение Bluetooth-принтера в «Кировке» для печати с мобильного устройства

Последние изменения: 2024-03-26

Для печати этикеток напрямую с мобильного устройства на Bluetooth-принтер необходимо:

- включить Bluetooth-принтер в режим поиска устройства;
- подключится к нему в настройках печати «Кировки» на мобильном устройстве.

Если принтер ранее не был выбран и подключен к устройству, поиск принтера начнется автоматически перед началом печати в документе «Нанесение КМ».

## Подключение принтера к мобильному устройству

В главном меню приложения выберите пункт «Дополнительно».

| 🚍 Кировка                        |
|----------------------------------|
| Заказ КМ                         |
| Создать документ<br>нанесения КМ |
| Нанесение КМ                     |
| Ввод КМ в оборот                 |
| Сбор штрихкодов                  |
| Дополнительно                    |
|                                  |
| Обмен с сервером                 |
| Иванов 🛜 🖵                       |

В меню раздела «Дополнительно» выберите «Настройки печати».

## ← Дополнительно

Просмотр номенклатуры

Просмотр КМ

Проверка связи с ГИС МТ

Проверка этикетки

Настройки печати

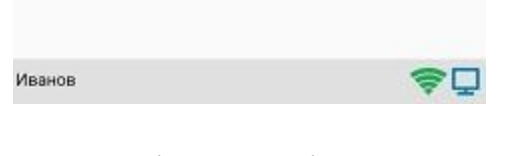

Далее необходимо выбрать принтер.

| ÷ | Настройки печати                            |
|---|---------------------------------------------|
|   | Выбрать принтер                             |
|   | Контрастность этикетки: 2                   |
|   | Вид разделителя<br>Просвет между этикетками |
|   | Назад                                       |

| Иванов | <u></u> |
|--------|---------|
|        |         |

После этого автоматически запустится поиск доступных принтеров. После того, как поиск будет завершен, выберите из списка нужный вам Bluetooth-принтер.

| ÷        | Выбор принтера                                                                     |
|----------|------------------------------------------------------------------------------------|
| Выберит  | е принтер:                                                                         |
| Отобража | ать только подходящие                                                              |
| Ð        | Выбор принтера по URL                                                              |
| Ē        | XXQLJ120200215<br>00:22:58:38:86:09                                                |
| ~~       | Неизвестный принтер                                                                |
| æ        | 4D:7A:02:B0:A2:D6                                                                  |
| Ы        | 40:74:02:80:42:06<br>Неизвестный принтер                                           |
| Ģ        | <b>ZD420</b><br>ZDesigner ZD420-203dpi ZPL<br>3c6ea97f-f081-4995-93c2-a013c326d51c |
|          | Обнорить                                                                           |
|          | ООНОВИТЬ                                                                           |
| Иванов   | <b>₹</b> ₽                                                                         |

Далее автоматически определится модель принтера, и соединение между принтером и мобильным устройством будет установлено. Если этого не произошло, необходимо выбрать модель принтера из появившегося списка вручную.

| ÷            | Выбор принтера                   |    |
|--------------|----------------------------------|----|
| Выберит<br>С | ге модель принтера:<br>ISC IASUU |    |
| ÷            | WSP-R240                         |    |
| ÷            | Zebra EZ320                      |    |
| ÷            | Zebra MZ 320                     |    |
| ÷            | Zebra QLn320                     |    |
| ÷            | Zebra RW 420                     |    |
| ÷            | Zebra ZD410                      |    |
| ÷            | Zebra ZD420                      |    |
| ÷            | Zebra ZQ3XX                      |    |
| æ            | 7.L. 70/00                       |    |
|              | Обновить                         |    |
| Иванов       |                                  | ≑₽ |

После того, как модель установлена, принтер подключится к мобильному устройству и будет готов к работе. В зависимости от принтера, на него может быть отправлена принудительная перезагрузка для применения настроек.

Для проверки подключения можно выполнить тестовую печать с помощью соответствующей кнопки.

| <ul> <li>Настройки печати</li> </ul>        |
|---------------------------------------------|
| Выбран принтер:<br><b>73:B6:AA:2F:28:C6</b> |
| Тестовая печать                             |
| Контрастность этикетки: <b>2</b>            |
| Вид разделителя<br>Просвет между этикетками |
| Назад                                       |
|                                             |
| 1ванов 🛜 🖵                                  |
|                                             |

## Не нашли что искали?

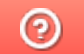

Задать вопрос в техническую поддержку